# MMI 2: Mobile Human-Computer Interaction Android

Prof. Dr. Michael Rohs michael.rohs@ifi.lmu.de Mobile Interaction Lab, LMU München

## **Android Software Stack**

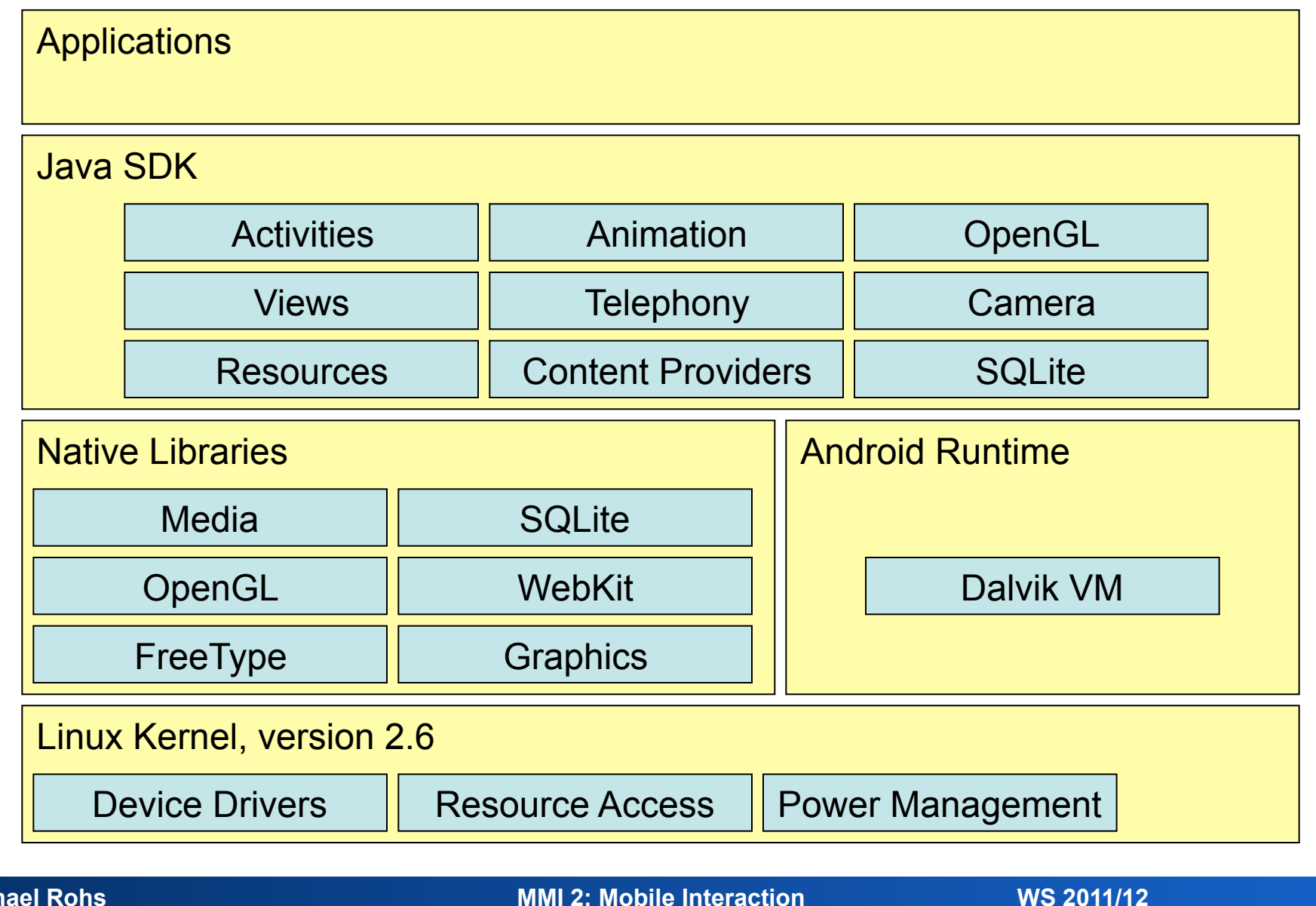

**MMI 2: Mobile Interaction** 

# **Android Characteristics**

- Activity
  - Activities are the components of an application
  - Represent a logical unit of user action
  - Typically represented by a screen containing views
  - Can be invoked externally
- Declarative UI definition
  - XML files specify user interface resources
  - Resources (layout definitions, strings, bitmaps)
  - Separation of code and user interface
- "Teachable"
  - Clear semantics of Java, clear design & concepts, good emulator

# **Installing Android**

## **Android Resources**

- Android developer pages (platform documentation)
  - http://developer.android.com

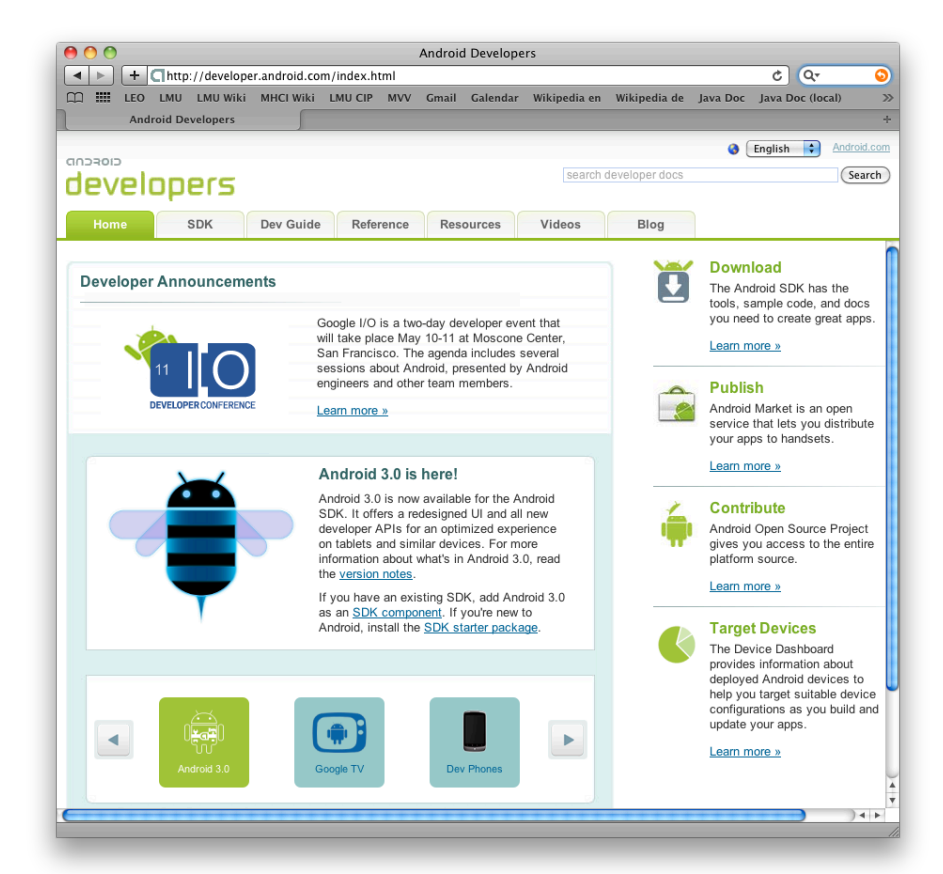

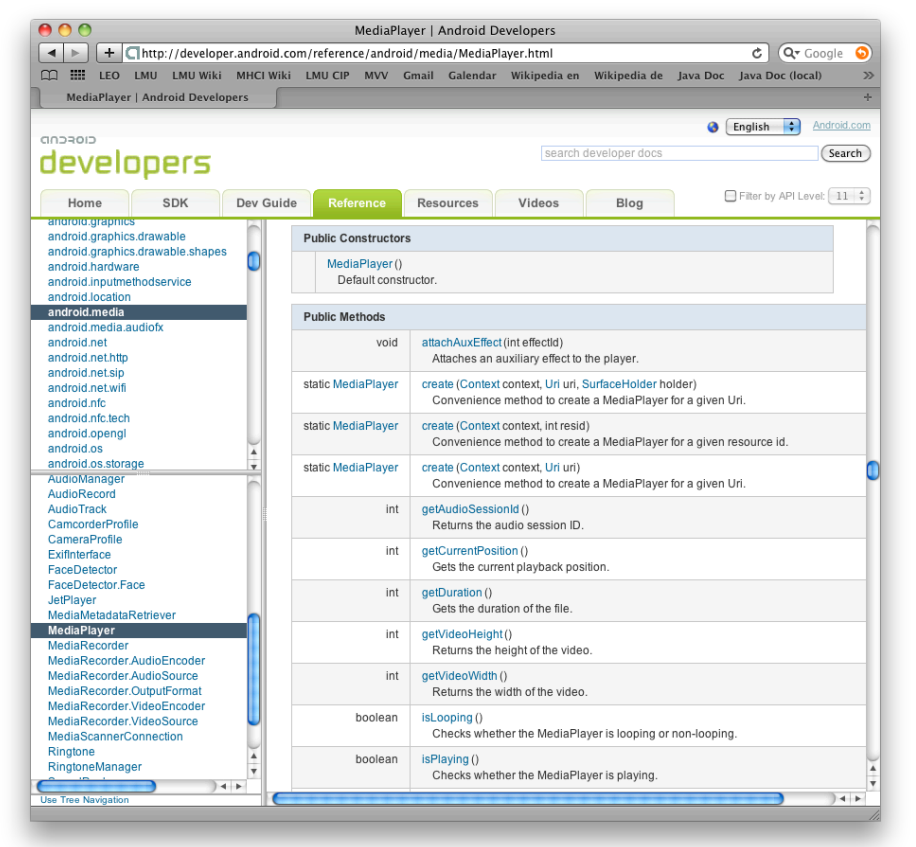

WS 2011/12

### MMI 2: Mobile Interaction

# **Required Software**

- Java JDK 6, Standard Edition (not only JRE)
  - http://java.sun.com/javase/downloads/index.jsp
- Eclipse IDE (3.4 or newer)
  - http://www.eclipse.org/downloads/
  - Eclipse IDE for Java Developers
- Android SDK starter package (depending on your platform)
  - http://dl.google.com/android/android-sdk\_r08-windows.zip
  - http://dl.google.com/android/android-sdk\_r08-mac\_86.zip
  - http://dl.google.com/android/android-sdk\_r08-linux\_86.tgz
- See also: "Quick Steps"
  - http://developer.android.com/sdk/index.html

# Installation

- Start Eclipse
- In Eclipse: Install Android SDK
  - Menu: Help, Install New Software...
  - https://dl-ssl.google.com/android/eclipse/
- Point Eclipse to the Android SDK starter package
  - Menu: Window, preferences, Android, SDK Location
  - /soft/IFI/lang/android-sdk-r10/iX86-unknown-linux
- In Eclipse: Android SDK and AVD Manager
  - Window / Android SDK and AVD Manager
  - New... / Virtual Devices / 2.2 (oder 1.6) mit Google API
- Mobile Phone
  - Anwendungen, Entwicklung: USB-Debugging, ...

### In Eclipse: Install New Software... Android Plugin – https://dl-ssl.google.com/android/eclipse/

| 🖶 Install                                                                                                    |                                                                |                                                                    |                                       |  |  |
|----------------------------------------------------------------------------------------------------|----------------------------------------------------------------|--------------------------------------------------------------------|---------------------------------------|--|--|
| Available Software<br>Check the items that you wish to install.                                                                                                    |                                                                |                                                                    |                                       |  |  |
| Work with: <sup>①</sup> https://dl-ssl.google.com/and                                                                                                    | roid/eclipse/ - https://dl-ssl.goo<br>Find more software by wo | gle.com/android/eclipse/<br>rking with the <u>'Available Softw</u> | ▲dd<br><u>Are Sites'</u> preferences. |  |  |
| type filter text                                                                                                    |                                                                |                                                                    |                                       |  |  |
| Name                                                                                                    | Version                                                        |                                                                    |                                       |  |  |
| Operation of the second second s | 0.9.3.v200909031112-12945<br>0.9.3.v200909031112-12945         |                                                                    |                                       |  |  |
| Details                                                                                                    |                                                                |                                                                    | =                                     |  |  |
| ☑ Show only the latest versions of available                                                                                                    | e software 📃 Hide ite                                          | ems that are already installed                                     |                                       |  |  |
| Group items by category What is <u>already installed</u> ?                                                                                                    |                                                                |                                                                    |                                       |  |  |
| ✓ Contact all update sites during install to fi                                                                                                    | ind required software                                          |                                                                    |                                       |  |  |
| ?                                                                                                    | < <u>B</u> ack                                                 | Next > Finis                                                       | h Cancel                              |  |  |

### **Michael Rohs**

### **MMI 2: Mobile Interaction**

# Set Path to Android SDK Starter Package

| Preferences                                                                                                    |                                                                                                    |                                                                                                    |                                                          | <u>_                                    </u> |
|----------------------------------------------------------------------------------------------------|----------------------------------------------------------------------------------------------------|----------------------------------------------------------------------------------------------------|----------------------------------------------------------|----------------------------------------------|
| type filter text                                                                                                    | Android                                                                                                    |                                                                                                    | $\leftarrow$ -                                           | ÷ • •                                        |
| <ul> <li>General</li> <li>Android</li> <li>Ant</li> <li>Help</li> <li>Install/Update</li> <li>Java</li> <li>Run/Debug</li> <li>Tasks</li> <li>Team</li> <li>Usage Data Collector</li> <li>Validation</li> <li>XML</li> </ul> | Android Preferences<br>SDK Location: D:\d<br>Note: The list of SDK<br>Target Name<br>Android 1.5<br>Android 1.6<br>Google APIs<br>Google APIs | ev\android-sdk-windows-1.6_r1<br>Targets below is only reloaded once you<br>Vendor<br>Android Open Source Project<br>Android Open Source Project<br>Google Inc.<br>Google Inc. | Bit 'Apply' or '<br>Platform<br>1.5<br>1.6<br>1.5<br>1.6 | rowse<br>'OK'.<br>3<br>4<br>3<br>4           |
|                                                                                                    | Standard Android pl                                                                                                    | atform 1.6<br>Restore D                                                                                                    | efaults                                                  | Apply                                        |
| ?                                                                                                    |                                                                                                    | 0                                                                                                    | K (                                                      | Cancel                                       |

# **Define Android Virtual Device**

| 💮 Android SDK                         |                             |                                                    |           |           |         |
|---------------------------------------|-----------------------------|----------------------------------------------------|-----------|-----------|---------|
| Virtual Devices<br>Installed Packages | List of existing Android Vi | rtual Devices:                                     |           |           |         |
| Available Packages                    | AVD Name                    | Target Name                                        | Platform  | API Level | New     |
|                                       | ✓ my_16                     | Android 1.6                                        | 1.6       | 4         |         |
|                                       | ✓ my_avd                    | Android 1.5                                        | 1.5       | 3         | Delete  |
|                                       |                             |                                                    |           |           | Repair  |
|                                       |                             |                                                    |           |           | Details |
|                                       |                             |                                                    |           |           | Start   |
|                                       |                             |                                                    |           |           |         |
|                                       |                             |                                                    |           |           |         |
|                                       |                             |                                                    |           |           |         |
|                                       |                             |                                                    |           |           |         |
|                                       |                             |                                                    |           |           |         |
|                                       |                             |                                                    |           |           | Defend. |
|                                       | J                           |                                                    |           |           | Refresh |
|                                       | 💉 A valid Android Virtua    | al Device.                                         |           |           |         |
|                                       | 🗙 An Android Virtual De     | wice that failed to load. Click 'Details' to see t | he error. |           |         |

# "Hello World"

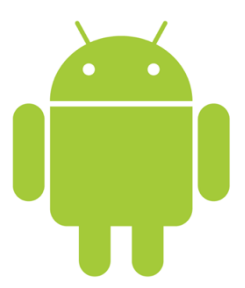

### Creating Your First Android Project File → New Project → Android → Android Project

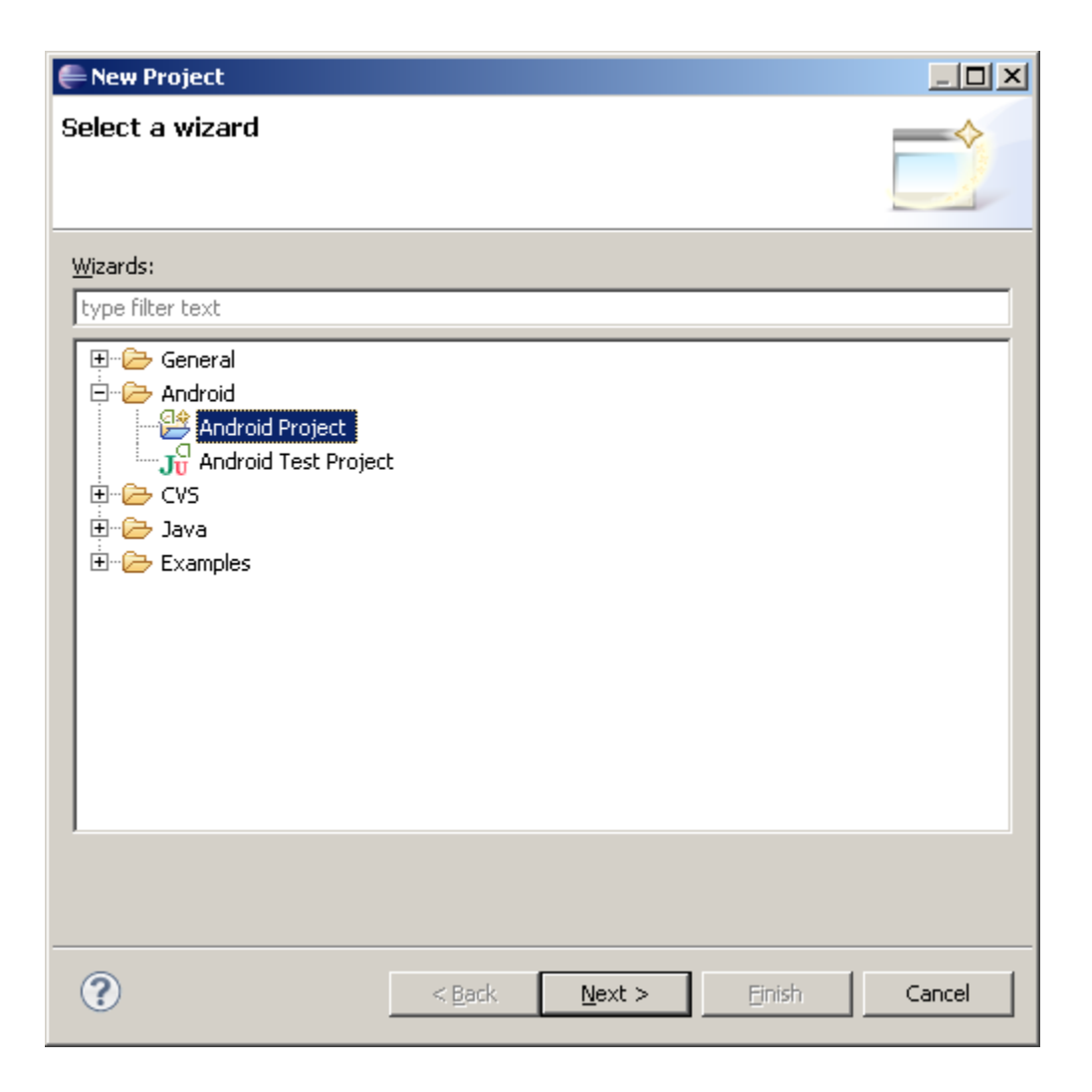

|                                         | 🚝 New Android Project                                                                                                    |                                                                                                    |                                      |                                   |
|-----------------------------------------|----------------------------------------------------------------------------------------------------|----------------------------------------------------------------------------------------------------|--------------------------------------|-----------------------------------|
|                                         | New Android Project<br>Creates a new Android Proje                                                                                                    | ct resource.                                                                                       |                                      | D                                 |
|                                         | Project name: HelloAndroid<br>Contents<br>Create new project in w<br>Create project from exis<br>Use default location<br>Location: D:/dev/Eclipsev<br>Build Target | orkspace<br>sting source<br>VorkspaceAndroid/HelloAndroid                                          |                                      | Browse                            |
|                                         | Target Name<br>Android 1.5<br>Android 1.6<br>Google APIs<br>Google APIs                                                                                            | Vendor<br>Android Open Source Project<br>Android Open Source Project<br>Google Inc.<br>Google Inc. | Platform<br>1.5<br>1.6<br>1.5<br>1.6 | API<br>3<br>4<br>3<br>4<br>3<br>4 |
| Uniquely identifies<br>the application! | Standard Android platform Properties Application name: Hello Package name: de.tu I Create Activity: Main/ Min SDK Version:                                         | 1.6<br>Android<br>berlin.tlabs<br>Activity                                                         |                                      |                                   |
|                                         | ?                                                                                                    | < <u>B</u> ack <u>N</u> ext >                                                                      | Einish                               | Cancel                            |

### **Michael Rohs**

### MMI 2: Mobile Interaction

WS 2011/12

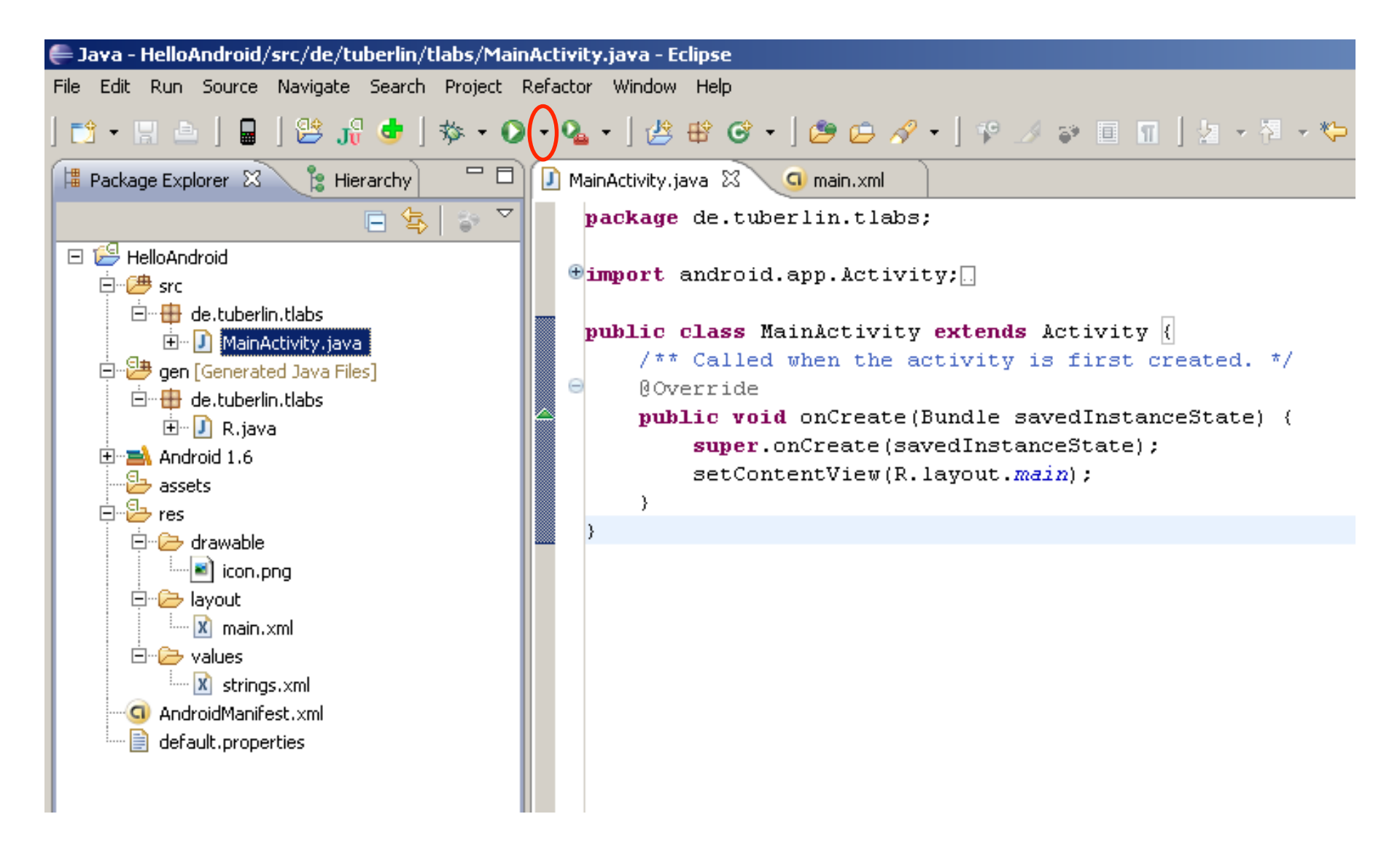

| ■ 5554:my_16                                |     |                |                |      |                |         |                    |     |     |     |
|---------------------------------------------|-----|----------------|----------------|------|----------------|---------|--------------------|-----|-----|-----|
| Hello Android<br>Hello World, MainActivity! |     |                | 6              |      |                |         |                    | Y   |     |     |
|                                             |     |                | C              |      |                | R       |                    |     |     |     |
|                                             |     |                |                |      | IENU           | S       |                    | 9   |     |     |
|                                             | 1   | 2 <sup>@</sup> | 3#             | 4 \$ | 5 <sup>%</sup> | 6 ^     | 7 <sup>&amp;</sup> | 8*  | 9(  | 0)  |
|                                             | Q   | W~             | E              | R    | Т {            | Y }     | U -                | Ι   | 0 + | P = |
|                                             | А   | s`             | D <sup>′</sup> | F [  | G ]            | $H^{<}$ | > ر                | к ' | L : | DEL |
|                                             | 슣   | Z              | Х              | С    | V              | В       | N                  | M   |     | Ч   |
|                                             | ALT | SYM            | 0              |      |                | _       | →                  | /?  | ,   | ALT |

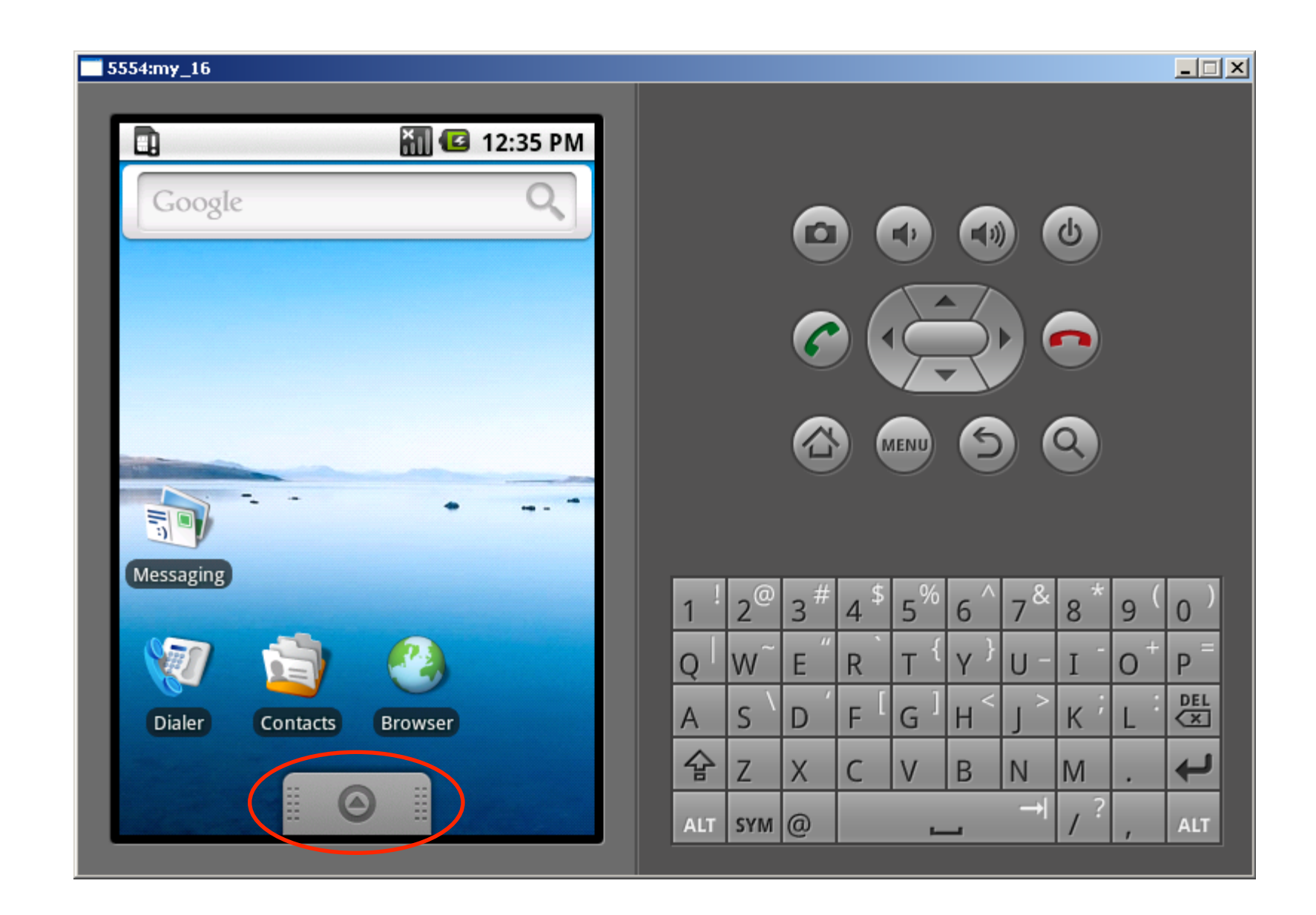

#### 5554:my\_16

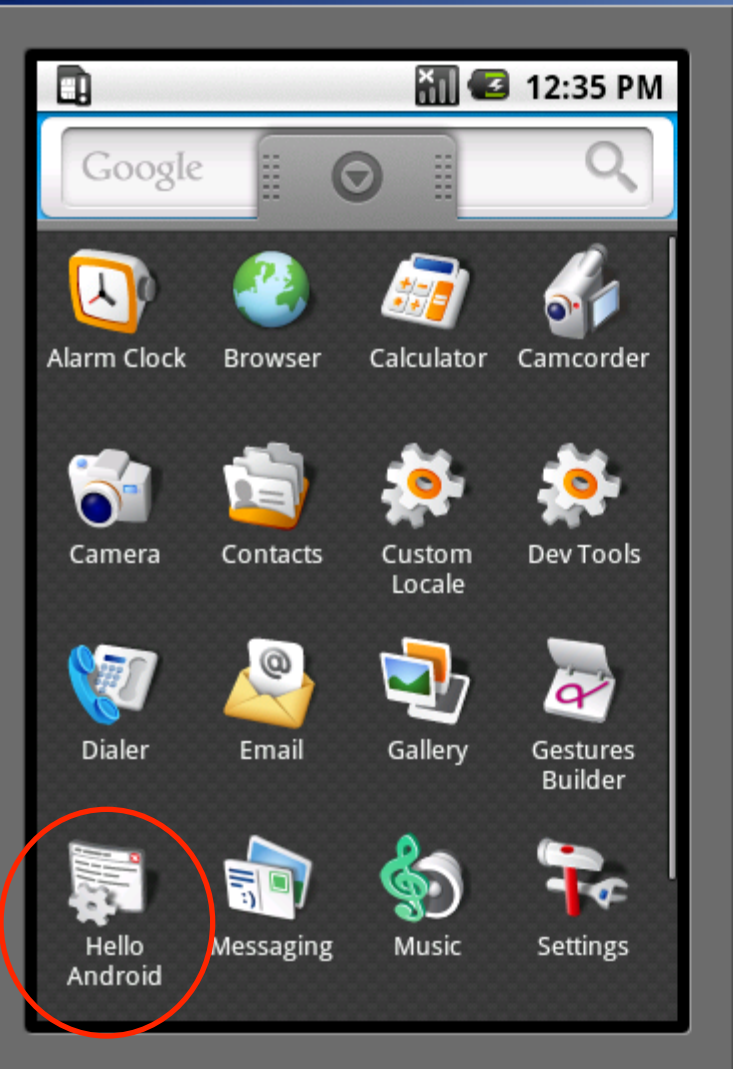

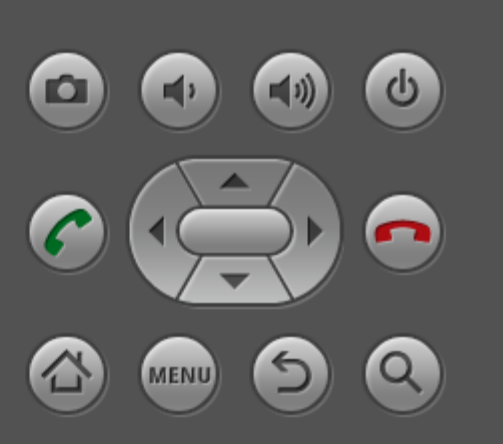

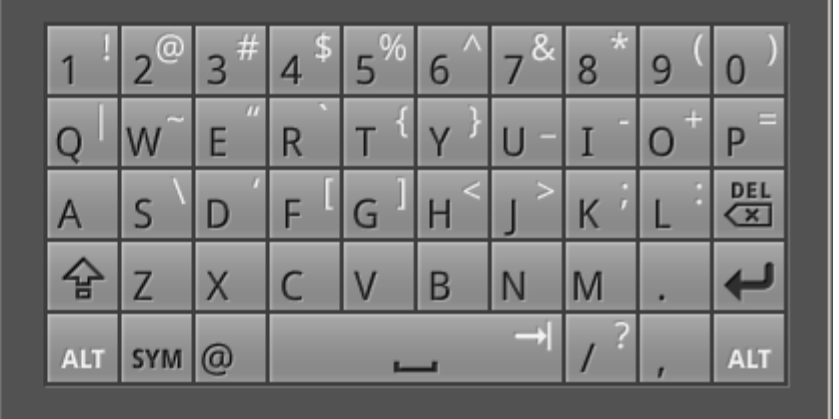

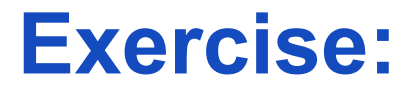

## Install Android + Create "Hello World"

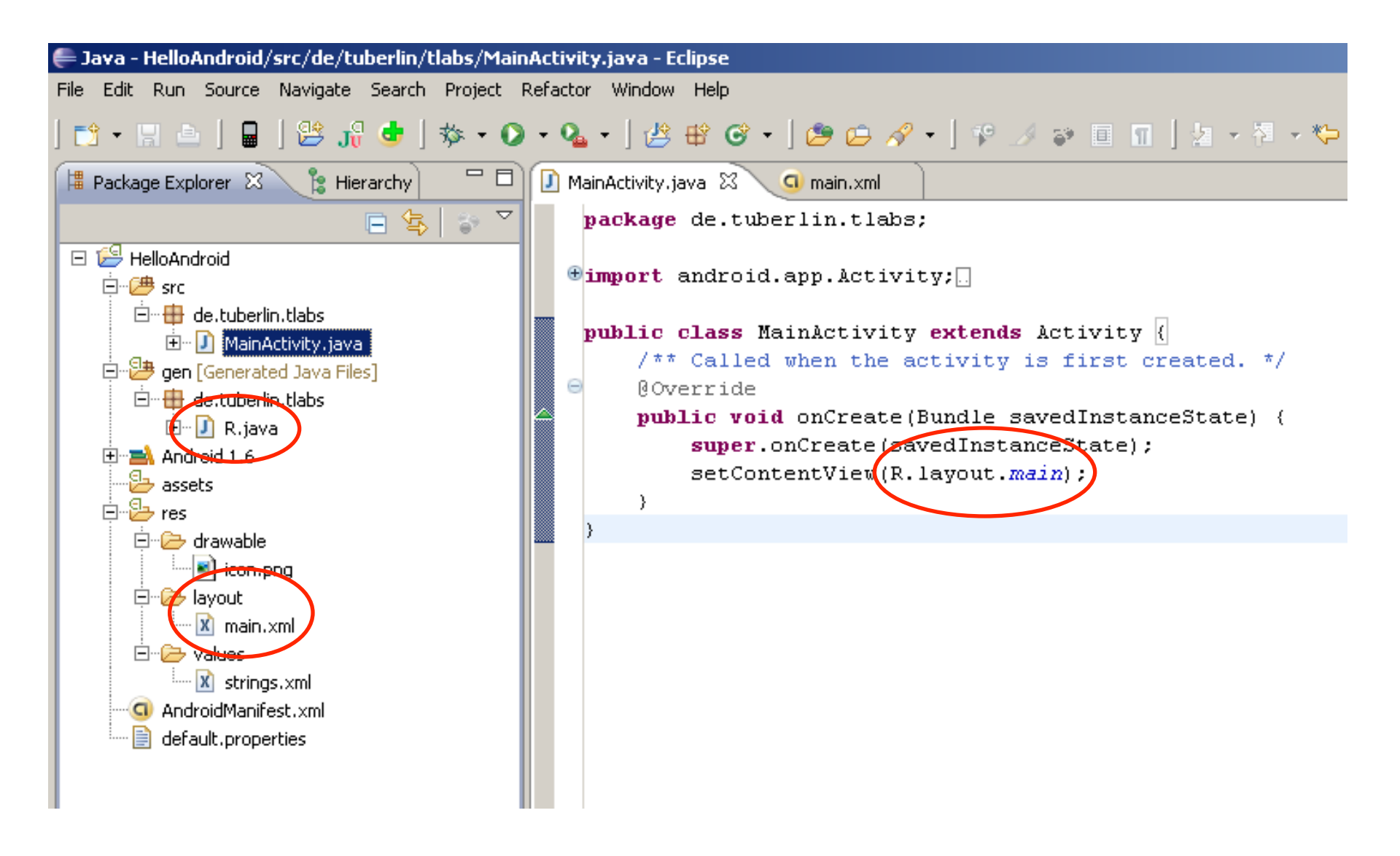

# Declarative definition of UIs main.xml

<?xml version="1.0" encoding="utf-8"?>

<LinearLayout xmlns:android="http://schemas.android.com/apk/res/android" android:orientation="vertical" android:layout\_width="fill\_parent" android:layout\_height="fill\_parent"

>

### <TextView

android:layout\_width="fill\_parent" android:layout\_height="wrap\_content" android:text="@string/hello" />

</LinearLayout>

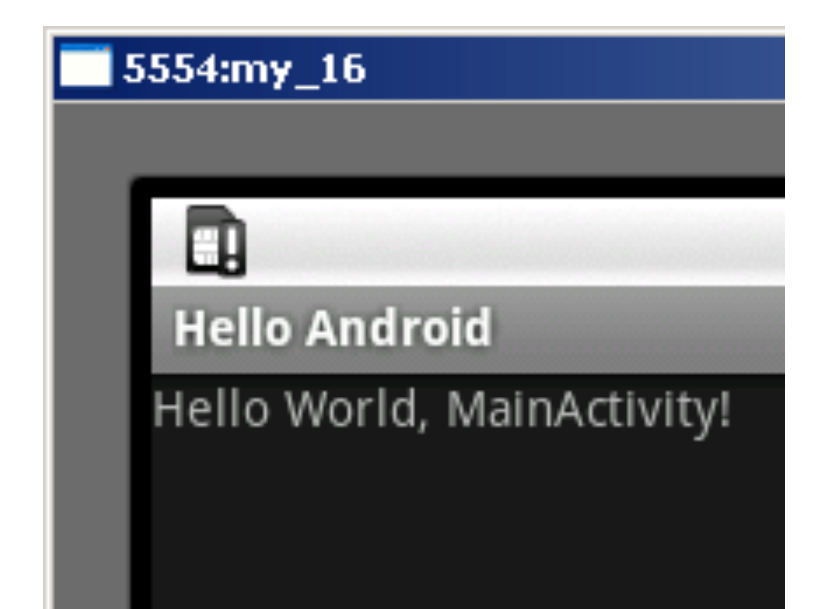

# Separating text strings from source code strings.xml

<?xml version="1.0" encoding="utf-8"?>

<resources>

<string name="hello">Hello World, MainActivity!</string> <string name="app\_name">Hello Android</string> </resources>

- Default language in res/values/strings.xml
- Localized languages in res/values-xx ← language qualifier
  - French in res/values-fr/strings.xml
  - Hindi in res/values-hi/strings.xml
  - etc.

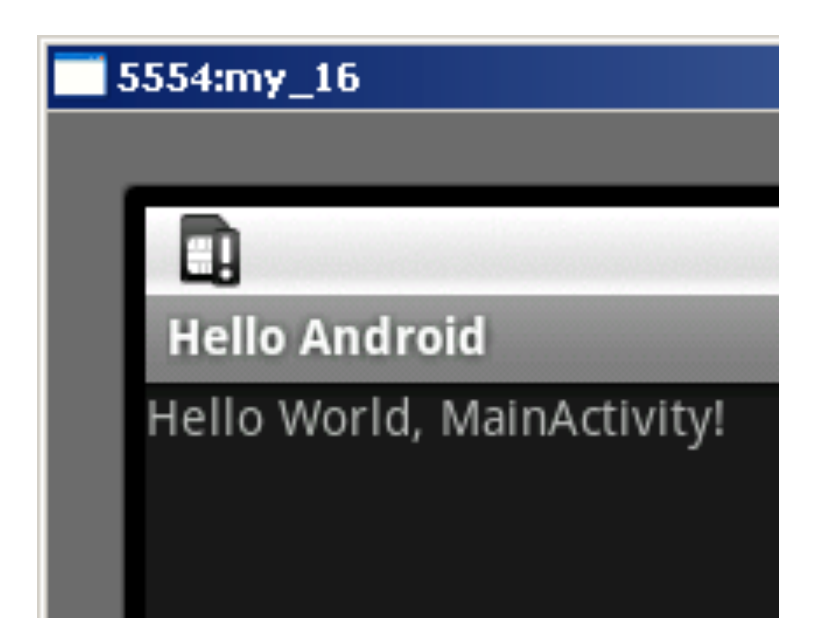

# R.java

### /\* AUTO-GENERATED FILE. DO NOT MODIFY.

\* This class was automatically generated by the
\* aapt tool from the resource data it found. It
\* should not be modified by hand.
\*/

package de.tuberlin.tlabs;

```
public final class R {
    public static final class attr {
    }
    public static final class drawable {
        public static final int icon=0x7f020000;
    }
    public static final class id {
        public static final class id {
            public static final class layout {
            public static final class layout {
            public static final class string {
            public static final int Button01=0x7f030000;
        }
        public static final int main=0x7f030000;
        }
        public static final int Button01=0x7f040002;
        public static final int Button01=0x7f040002;
        public static final int app_name=0x7f040001;
        public static final int hello=0x7f040000;
    }
}
```

# Never ever edit R.java!!!

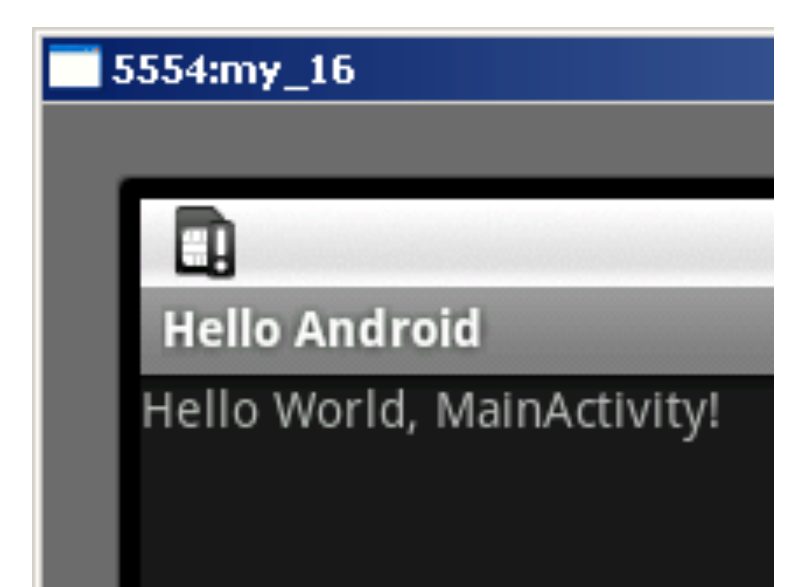

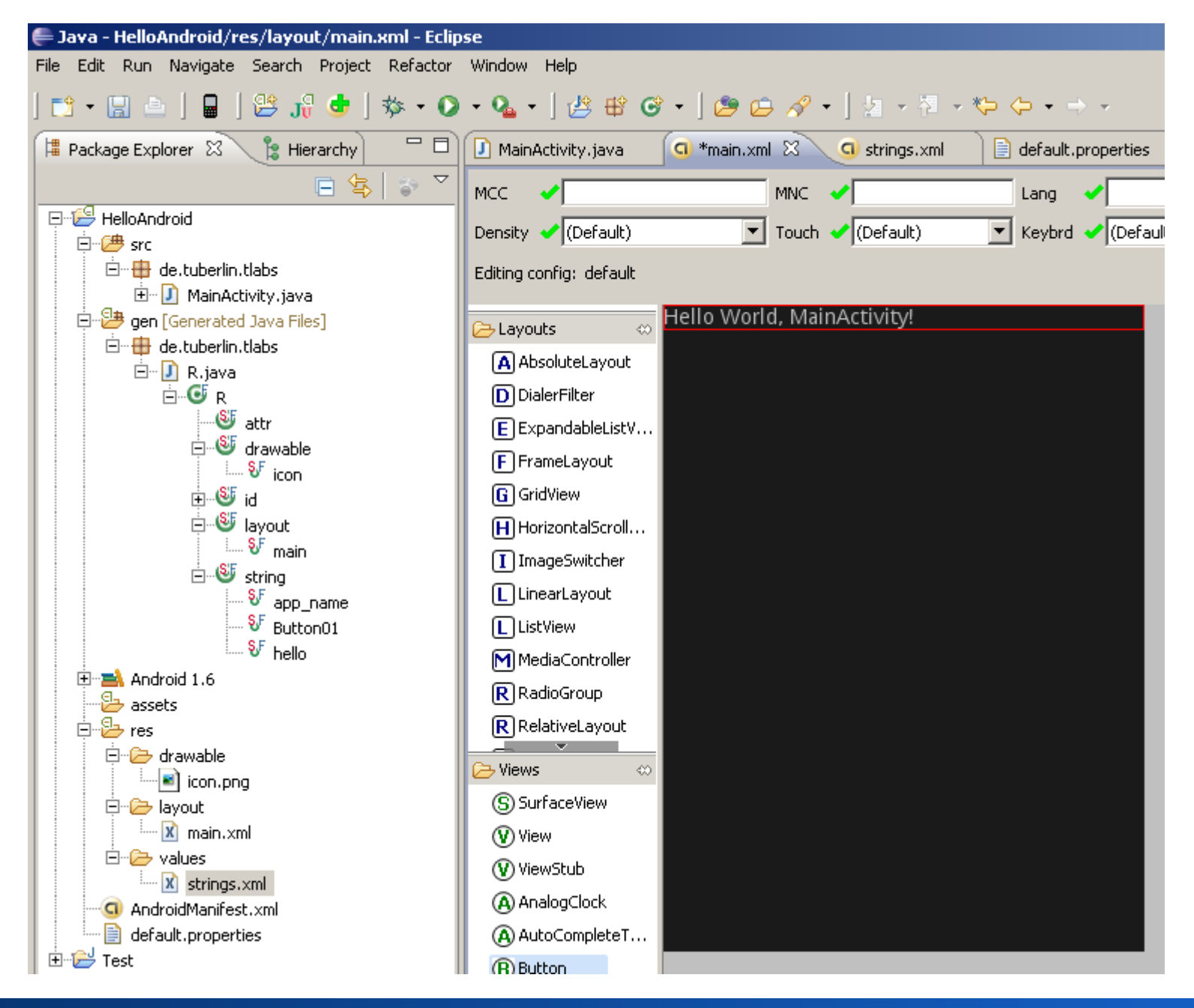

#### **Michael Rohs**

#### MMI 2: Mobile Interaction

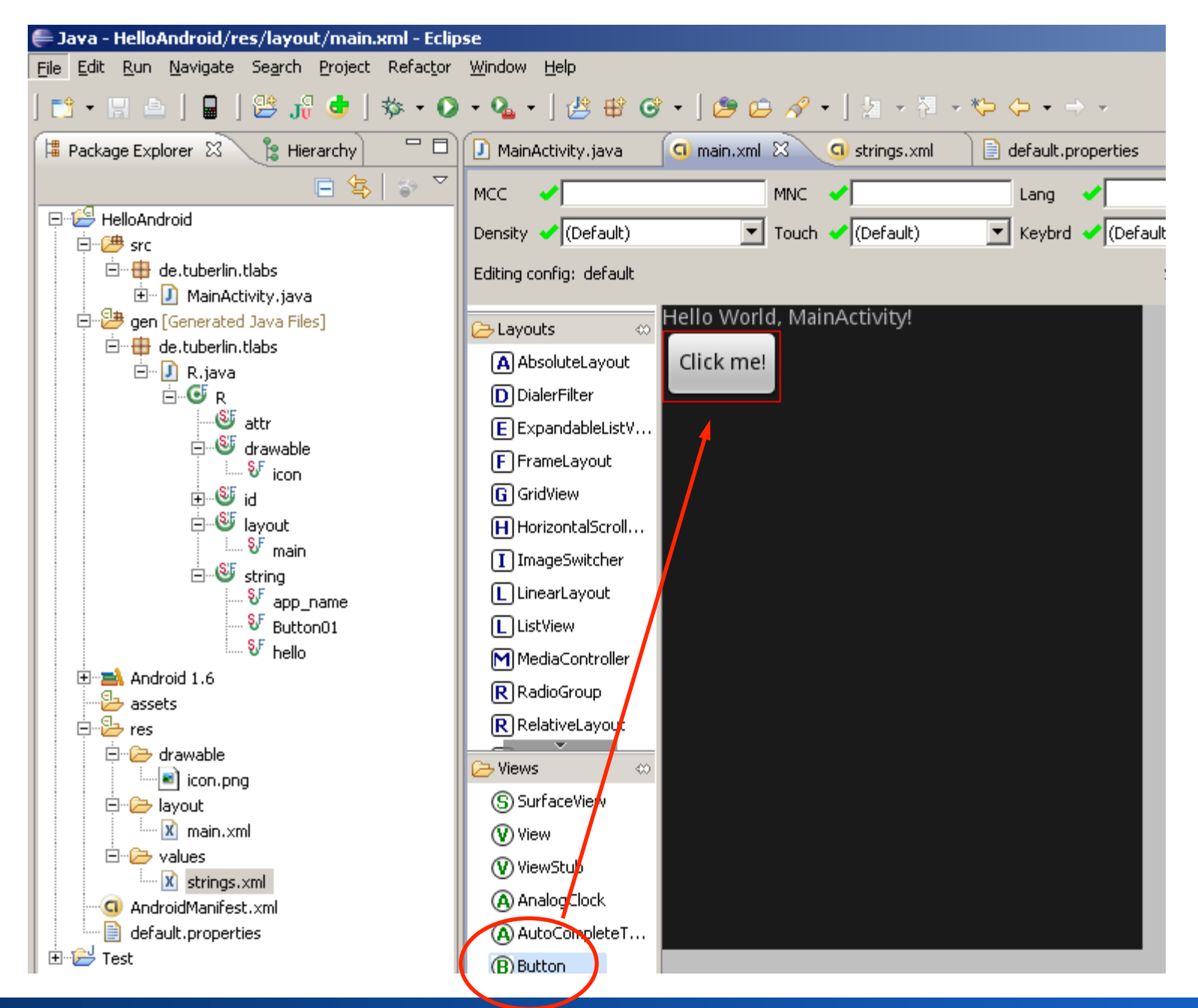

### **Michael Rohs**

### MMI 2: Mobile Interaction

# Declarative Definition of Uls main.xml

```
<?xml version="1.0" encoding="utf-8"?>
<LinearLayout xmlns:android="http://schemas.android.com/apk/res/android"
android:orientation="vertical"
android:layout_width="fill_parent"
android:layout_height="fill_parent"
<TextView
android:layout_width="fill_parent"
android:layout_height="wrap_content"
android:layout_height="wrap_content"
android:text="@string/hello"
/>
```

<Button

android:text="@string/Button01" android:id="@+id/Button01" android:layout\_Width="wrap\_content" android:layout\_height="wrap\_content" />

</LinearLayout>

# strings.xml

```
<?xml version="1.0" encoding="utf-8"?>
```

<resources>

<string name="hello">Hello World, MainActivity!</string> <string name="app\_name">Hello Android</string> <string name="Button01">Click me now!</string> </resources>

| 5554:my_16                                  |                                                                                                    |
|---------------------------------------------|----------------------------------------------------------------------------------------------------|
| Hello Android                               |                                                                                                    |
| Hello World, MainActivity!<br>Click me now! |                                                                                                    |
|                                             |                                                                                                    |
|                                             |                                                                                                    |
|                                             |                                                                                                    |
|                                             | $1^{1}2^{2}2^{\#}4^{5}5^{\%}6^{7}2^{2}2^{*}0^{(0)}$                                                                                                    |
|                                             | $\begin{array}{c ccccccccccccccccccccccccccccccccccc$                                                                                                    |
|                                             | A S D F G H J K L E                                                                                                    |
|                                             |                                                                                                    |
|                                             | ALT SYM @ $\rightarrow$ /?, ALT                                                                                                    |
|                                             | Q       W       E       R       T       Y       U       I       O       P         A       S       D       F       G       H       J       K       L       E       E $4$ S       D       F       G       H       J       K       L       E       E $4$ S       D       F       G       H       J       K       L       E       E $4$ S       X       C       V       B       N       M       . $4$ ALT       SYM       @ $$ $ /$ $/$ .       ALT |

# Handling Button Click Events

```
• XML
```

<Button android:id="@+id/button1" android:text="Basic Button" android:layout\_width="wrap\_content" android:layout\_height="wrap\_content" />

```
    Java
```

}

public class MainActivity extends Activity implements

View.OnClickListener {

public void onCreate(Bundle savedInstanceState) {

```
Button b = (Button) findViewById(R.id.button1);
b.setOnClickListener(this);
```

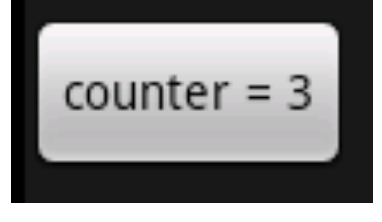

```
private int counter = 0;
```

```
public void onClick(View v) {
   Button b = (Button)v;
   b.setText("counter = " + (++counter));
```

### **Exercise:**

• Add a button to "Hello World"

# UI from XML resources MainActivity.java

import android.app.Activity; import android.os.Bundle;

public class MainActivity extends Activity {

```
public void onCreate(Bundle savedInstanceState) {
    super.onCreate(savedInstanceState);
    setContentView(R.layout.main);
}
```

# UI programmatically defined MainActivity.java

import android.app.Activity; import android.os.Bundle; import android.widget.TextView;

public class MainActivity extends Activity {

public void onCreate(Bundle savedInstanceState) {
 super.onCreate(savedInstanceState);

// setContentView(R.layout.main);
 TextView tv = new TextView(this);
 tv.setText("Hello World (TextView)!");
 setContentView(tv);

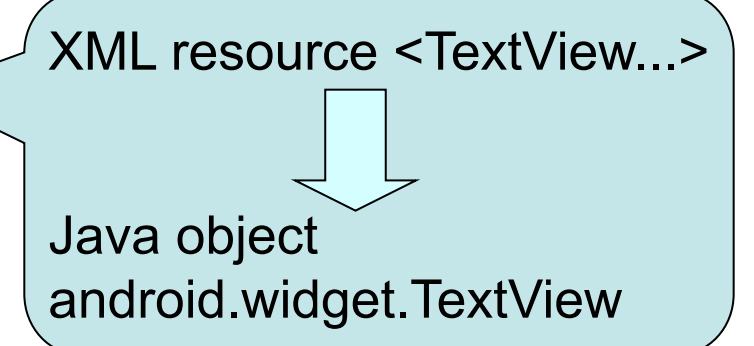

# **Touch Input: MotionEvent**

- Method View.onTouchEvent(MotionEvent e)
- Motion event data
  - x, y, time, action, source, pressure, size
- Sources depend on hardware
  - Mouse, pen, finger, trackball
- Actions
  - ACTION\_DOWN
  - ACTION\_MOVE
  - ACTION\_UP
  - ACTION\_CANCEL
- Motion history
  - Sequence of coordinates between events

# **Touch Input Painting**

public class TouchPaint extends Activity {

```
private MyView myView;
```

protected void onCreate(Bundle savedInstanceState) {
 super.onCreate(savedInstanceState);
 myView = new MyView(this);
 setContentView(myView);

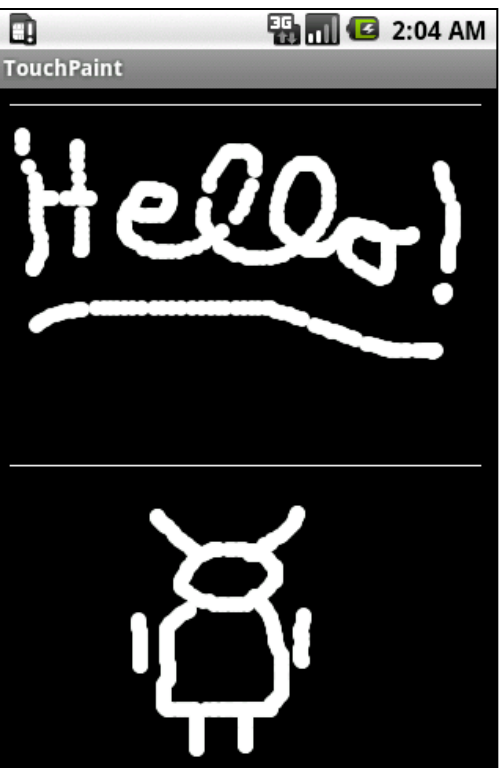

# **Touch Input Painting**

```
public class MyView extends View {
    private final Paint paint = new Paint();
    private int x = 0, y = 0;
```

```
public MyView(Context c) {
    super(c);
    paint.setARGB(255, 255, 255, 255);
}
```

```
protected void onDraw(Canvas c) {
    c.drawCircle(x, y, 3, paint);
}
```

```
public boolean onTouchEvent(MotionEvent e) {
    x = (int)e.getX(); y = (int)e.getY();
    invalidate();
    return true;
}
```

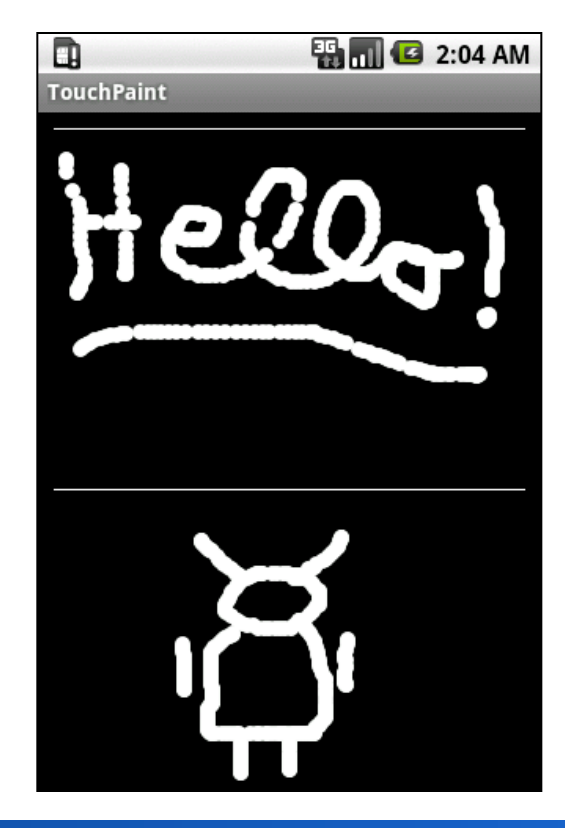

# **Concepts so far**

- Project directory structure
  - src, gen, res, AndroidManifest.xml
- Resources
  - Declarative view definitions in XML
  - Localization of string resources
  - Resource identifiers
- Touch input
  - Motion events